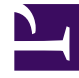

## **GENESYS**<sup>®</sup>

This PDF is generated from authoritative online content, and is provided for convenience only. This PDF cannot be used for legal purposes. For authoritative understanding of what is and is not supported, always use the online content. To copy code samples, always use the online content.

## Contact Center Advisor and Workforce Advisor Help

Creating a New Notification Message

5/8/2025

## Creating a New Notification Message

To create a new notification message:

- 1. Select an agent or agents from the **Resource Management** window and click the **New** button under **Notification**. The **Notification** dialog box opens.
- 2. Select the **Create Notification** radio button.
- 3. Enter a name in the text box next to the **Create Notification** radio button.
- 4. Optionally, enter a message in the **Message** text box.
- 5. Save the notification by checking the **Save notification** check box. The notification is then saved to the database and available for future use.
- 6. Click the **Send** button. An indicator screen shows the progress of request processing. After the notification has been sent to all the selected agents, the confirmation screen appears.

See also Using a Previously Created Notification Message.